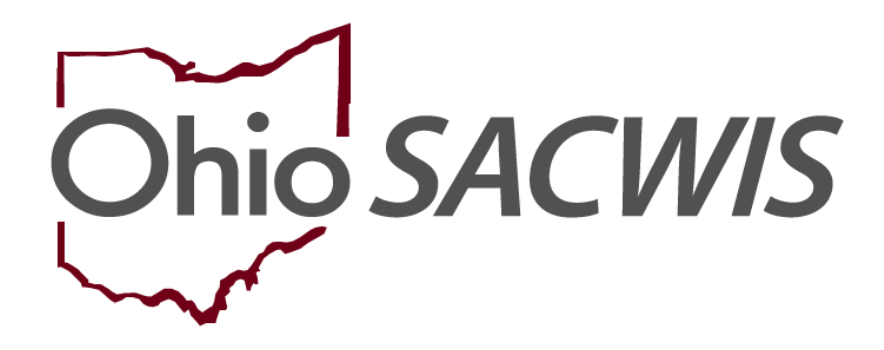

**Knowledge Base Article** 

#### **Table of Contents**

| Overview                                            | 3 |
|-----------------------------------------------------|---|
| Navigating to the Report                            | 3 |
| Generating the Agency Safety Plan Report – Option 1 | 4 |
| Generating the Agency Safety Plan Report – Option 2 | 6 |

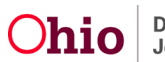

#### **Overview**

This article describes how to generate the **Agency Safety Plan Report**. The **Agency Safety Plan Report** is a tool for administrators, supervisors, and workers to help manage the **Active** safety plans for their agency. The report offers 2 options.

**Option 1** allows the user to generate a report showing all safety plans that were active for the agency for at least one day during the selected parameter period.

**Option 2** allows user to generate a report of all current active safety plans for the agency.

#### **Navigating to the Report**

- 1. From the Ohio SACWIS Home screen, click the Administration tab.
- 2. Click the hyperlink for Agency Safety Plan Report.

|                                  | Home                        | Intake         | Case                 | Provider     | Financial      | Administration |
|----------------------------------|-----------------------------|----------------|----------------------|--------------|----------------|----------------|
| Staf                             | ff Maintenance              | Security Repor | ts Training Utilitie | 15           |                |                |
| Report F                         | ilter Criteriass            |                |                      |              |                |                |
| Report C                         | ategory:                    |                |                      | Report Type: | V              |                |
| Filter<br>Reports<br>Result(s) 1 | 10 25 of 196 / Page 1 of 7  |                |                      |              |                |                |
|                                  |                             |                | Title                |              | Category       | Туре           |
| Ø                                | AA Celling Waver Requests   | Recort.*       |                      |              | Fiscal         | Agency         |
| Ð                                | AAC Outreach Letter         |                |                      |              | Fiscal         | State          |
| ۲                                | AAC Outreach Report         |                |                      |              | Fiscal         | State          |
| Ð                                | Agency Provider Waiver Rep  | ad             |                      |              | Administration | State          |
| ۲                                | Agency Safety Plan Contacts | Report         |                      |              | Administration | Agency         |
| ۲                                | Agency Salety Plan Report   |                |                      |              | Administration | Agency         |
| ۲                                | Agency Temporary License F  | Report         |                      |              | Administration | Agency         |
| Ð                                | Assessor Registry Report    |                |                      |              | Administration | Agency         |

The Report Details screen appears.

- 3. View a saved report by clicking the **Report ID** hyperlink.
- 4. Select a **Report Output Format** of PDF or Excel.
- 5. Create a new report by clicking the **Generate Report** button.

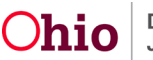

| Administration=Reports   |                  |              |               |                           |      |
|--------------------------|------------------|--------------|---------------|---------------------------|------|
| Report Details           |                  |              |               |                           |      |
| Report Category:         | ADMINISTRATION   |              | Report Title: | Agency Safety Plan Report |      |
| Report Type:             | AGENCY           |              |               |                           |      |
| Report History           |                  |              |               |                           | 1    |
| ID                       |                  | Date Created | Emp           | ioyee (D                  | Name |
| 35870718                 | 05/24/2023 10 56 | AM           |               |                           |      |
|                          |                  |              |               |                           |      |
|                          |                  |              |               |                           |      |
| Document History         |                  |              |               |                           |      |
| Select Report Output For | rmat             |              |               |                           |      |
| OPDF                     |                  |              |               |                           |      |
| Excel                    |                  |              |               |                           |      |
| L                        |                  |              |               |                           |      |
| Generate Report          |                  |              |               |                           |      |
|                          |                  |              |               |                           |      |
|                          |                  |              |               |                           |      |
| Cancel                   |                  |              |               |                           |      |

The Active Safety Plan Report parameter screen appears.

| Agency Safety Plan Repo                                                                  | ort                                                                                               |                                                                  |                        |  |
|------------------------------------------------------------------------------------------|---------------------------------------------------------------------------------------------------|------------------------------------------------------------------|------------------------|--|
| Filter Options Applicable                                                                | e to Option 1 and Option 2                                                                        |                                                                  |                        |  |
| Agency: *                                                                                | <u></u>                                                                                           |                                                                  |                        |  |
| Employee:                                                                                |                                                                                                   |                                                                  |                        |  |
| Option 1 - Generate rep                                                                  | ort for all safety plans for the agency that were                                                 | e active for at least one day during the selec                   | sted parameter period. |  |
| Note: Only Safety Plans<br>status of In Progress, C<br>Effective Date: *<br>End Date : * | s with an existing Effective Date or End Date w<br>complete, or Refused may not be included in th | ill be included in this report. (le. Safety Piar<br>his report.) | is with a              |  |
| Option 2 - All selections                                                                | trom Option 1 will be negated.                                                                    |                                                                  |                        |  |
| Generate report for                                                                      | all current active safety plans for agency                                                        |                                                                  |                        |  |
| Generate Report Cance                                                                    | e                                                                                                 |                                                                  |                        |  |

## **Generating the Agency Safety Plan Report – Option 1**

This report option generates all **Safety Plans** that were **Active** for the agency for at least one day during the selected parameter period.

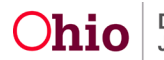

**Important**: Only **Safety Plans** with an existing **Effective Date** or **End Date** will be included in this report. (Ie. **Safety Plans** with a status of **In Progress, Complete**, or **Refused** may not be included in this report as they are not considered '**Active**').

1. Select the **Agency**.

Note: Only the county of the logged in user will appear in the Agency dropdown.

- 2. Select the **Supervisor**, if needed.
- 3. Select the **Employee**, if needed.
- 4. Enter the Effective Date (required).
- 5. Enter the End Date (required).

| that were active for at least or                                     | me day during the selected<br>s recort. (ie. Safety Pians w | parameter period. |      |      |      |
|----------------------------------------------------------------------|-------------------------------------------------------------|-------------------|------|------|------|
| that were active for at least or                                     | me day during the selected<br>s recort. (ie. Safety Pians w | parameter period. |      |      |      |
| that were active for at least or<br>d Date will be included in this  | me day during the selected<br>s recort. (ie. Safety Pians w | parameter period. |      |      |      |
| that were active for at least or<br>d Date will be included in this  | me day during the selected                                  | parameter period. |      |      |      |
| that were active for at least or<br>1d Date will be included in this | me day during the selected<br>s report. (ie. Safety Plans w | parameter period. |      |      |      |
| uded in this report.)                                                |                                                             |                   |      |      |      |
| jency                                                                |                                                             |                   |      |      |      |
| ,                                                                    | ency                                                        | ency              | ency | ency | ency |

Generate Report Cano

6. Click the **Generate Report** button.

The Your report is being created message appears while the report is generating.

| Your report is being created  |
|-------------------------------|
| Please wait                   |
| Benert Beguested: 01:42:33 BM |
| Last Checked: 01:42:33 PM     |
|                               |

The **Report Confirmation** screen appears when the report has run successfully.

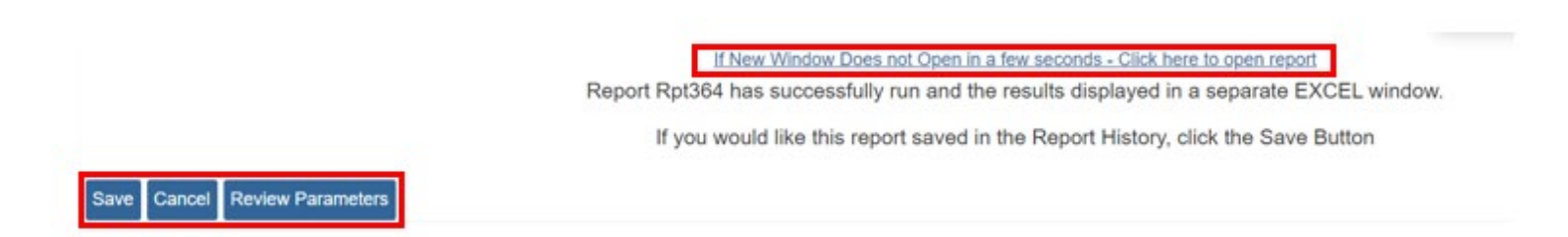

- 7. If the report does not open, select the **Click here to open report** link.
- 8. Click the Save button in order to save the generated report to the Report History.
- 9. Select Review Parameters to return to the Report Parameters screen.

The Agency Safety Plan Summary Report appears.

## **Generating the Agency Safety Plan Report – Option 2**

This report option generates all **Current Active Safety Plans** for the agency.

1. Select the **Agency**.

**Note:** Only the county of the logged in user will appear in the **Agency** dropdown.

2. Check the Generate for all active safety plans for agency box.

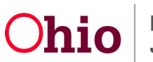

| and a second second sec | et .                                                                               |                                                                                     |                 |
|----------------------------------------------------------------------------------------------------|------------------------------------------------------------------------------------|-------------------------------------------------------------------------------------|-----------------|
| Filter Options Applicable                                                                                                    | to Option 1 and Option 2                                                           |                                                                                     |                 |
| Agency: *                                                                                                    |                                                                                    | ~                                                                                   |                 |
| Supervisor:                                                                                                    |                                                                                    | ~                                                                                   |                 |
| Employee:                                                                                                    |                                                                                    | v)                                                                                  |                 |
|                                                                                                    |                                                                                    |                                                                                     |                 |
| Option 1 - Generate repo                                                                                                    | rt for all safety plans for the agency the                                         | t were active for at least one day during the selected part                         | rameter period. |
| Note: Only Safety Plans<br>status of In Progress, C                                                                                                    | with an existing Effective Date or End I<br>omplete, or Refused may not be include | ate will be included in this report. (Ie. Safety Plans with a<br>d in this report.) | a               |
|                                                                                                    |                                                                                    |                                                                                     |                 |
| Effective Date: *                                                                                                    |                                                                                    |                                                                                     |                 |
| Effective Date: *                                                                                                    |                                                                                    |                                                                                     |                 |
| Effective Date: *<br>End Date : *<br>Option 2 - All selections                                                                                                    | from Option 1 will be negated.                                                     |                                                                                     |                 |
| Effective Date: * End Date: * Option 2 - All selections * Generate report for                                                                                                    | from Option 1 will be negated.                                                     | 1                                                                                   |                 |

3. Click the Generate Report button

nerate Report Cancel

The Your report is being created message appears while the report is generating.

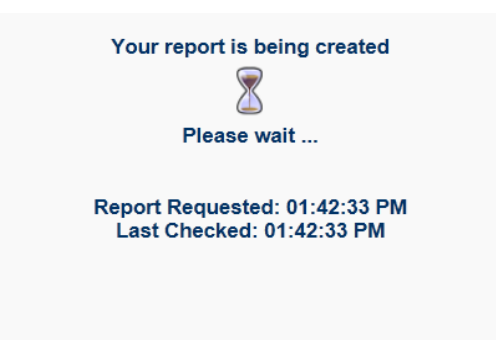

The **Report Confirmation** screen appears when the report has run successfully.

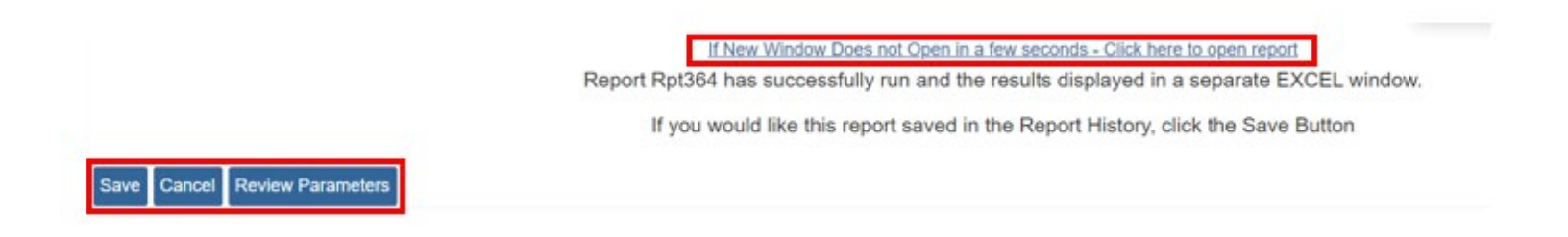

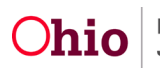

- 4. If the report does not open, select the Click here to open report link.
- 5. Click the **Save** button in order to save the generated report to the **Report History**.
- 6. Select Review Parameters to return to the Report Parameters screen.

The Agency Safety Plan Summary Report appears.

If you need additional information or assistance, please contact the OFC Automated Systems Help Desk at <u>SACWIS\_HELP\_DESK@jfs.ohio.gov</u>.

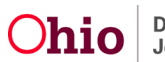